## **Gold Smith Issue Voucher**

Step 1: Go to Karigar then select Gold Smith Issue Voucher menu.

|        | Gold Smith Issue Voucher  This many holes is issuing and as to the Karinen sizes by the Ousterness |                 |              |                         |                   |         |                |               |            |  |
|--------|----------------------------------------------------------------------------------------------------|-----------------|--------------|-------------------------|-------------------|---------|----------------|---------------|------------|--|
|        | This menu helps in issuing orders to the Karigar given by the Customers.                           |                 |              |                         |                   |         |                |               |            |  |
|        |                                                                                                    |                 |              |                         |                   |         |                |               |            |  |
|        |                                                                                                    |                 |              |                         |                   |         |                |               |            |  |
| Kar    | igar Gold                                                                                          | l Smith Issue V | ouchar Gol   | d Smith Receipt Vouchar | Debit Credit      |         |                |               |            |  |
| ****** |                                                                                                    |                 |              |                         |                   |         |                |               |            |  |
| _ s    | iearch By Kar                                                                                      | igar            |              |                         |                   |         | Create Gold Sm | ith Issue     |            |  |
| к      | arigar 👝                                                                                           | - h h N         | From         |                         | То                |         | Search Order   | 12            |            |  |
| *      | Sear                                                                                               | on by Name and  | Date         |                         | Date              |         | Karigar        | Select        |            |  |
|        |                                                                                                    |                 | Gold S       | Smith Issue Master      |                   |         | Date*          | 120/16        |            |  |
|        |                                                                                                    |                 | + +          | ADD 💼 Delete            |                   |         | Duic           | 12/2/10       |            |  |
| ld     | Karigar                                                                                            | Date            | Order Id     | Advance Id              | Old Gold Id       | Weight  | Weight         |               |            |  |
| 1      | SHAKSHI                                                                                            | 02-12-2016      | • 12<br>• 12 | No records found.       | No records found. | 38.000  | Description    |               |            |  |
|        |                                                                                                    |                 |              |                         |                   |         | 🐚 Order        | 🐚 Advance     | 📺 Old Gold |  |
| 2      | PREETHI                                                                                            | 02-12-2016      | • 10<br>• 10 | No records found.       | No records found. | 17.000  | Issue          | Print Receipt |            |  |
|        |                                                                                                    |                 |              |                         |                   |         |                |               |            |  |
| 3      | KISHAN                                                                                             | 19-11-2016      | • 5          | No records found        | No records found  | 186.000 |                |               |            |  |
| Ŭ      |                                                                                                    |                 | • 5          |                         |                   |         |                |               |            |  |
| Ехр    | ort All Data                                                                                       | 1               |              |                         |                   |         |                |               |            |  |
| 0      | rientation 6                                                                                       | Portrait        |              | K)                      |                   |         |                |               |            |  |
| 0      |                                                                                                    | onnan           | III 👘 🛃      |                         |                   |         |                |               |            |  |

Once you enter into this page , to the right side you have an option to Create Gold Smith Issue.

Here the customer order number is mandatory.

Search by Order number and select the Karigar .Click on Order

| Create Gold Sm | ith Issue            |
|----------------|----------------------|
| Search Order   | 5                    |
| Karigar        | KISHAN               |
| Date*          | 12/2/16              |
| Weight         |                      |
| Description    |                      |
| 1 Order        | u Advance u Old Gold |
| v Issue        | Print Receipt        |
|                |                      |

It displays the Customers Order as shown below.

| Order<br>No | Customer  | Customer<br>Phone no | Gold<br>Smith | Gold Smith<br>Phone no    |
|-------------|-----------|----------------------|---------------|---------------------------|
| No recor    | ds found. |                      |               |                           |
| Order<br>No | Customer  | Customer<br>Phone no | Gold<br>Smith | Gold<br>Smith<br>Phone no |
| 5           | SAROD     | 875433267            | KISHAN        | 971357410 1               |
| 5           | SAROD     | 875433267            | KISHAN        | 971357410 1               |
| 5           | SAROD     | 875433267            | KISHAN        | 971357410 1               |

Select the order and Click on Issue.

| Create Gold Smi | th Issue          |
|-----------------|-------------------|
| Search Order    | 5                 |
| Karigar         | KISHAN            |
| Date*           | 12/2/16           |
| Weight          |                   |
| Description     |                   |
| Te Order        | Advance Seld Gold |
| ✓ Issue         | Print Receipt     |
|                 |                   |

The following table will filled

| S       | Search By Karigar                |                  |                   |                   |                   |         |  |  |  |
|---------|----------------------------------|------------------|-------------------|-------------------|-------------------|---------|--|--|--|
| Ka<br>* | arigar Sear                      | ch by Name and I | Pho From<br>Date  |                   | To<br>Date        |         |  |  |  |
|         | Gold Smith Issue Master<br>+ ADD |                  |                   |                   |                   |         |  |  |  |
| ld      | Karigar                          | Date             | Order ld          | Advance Id        | Old Gold Id       | Weight  |  |  |  |
| 1       | KISHAN                           | 19-11-2016       | • 5<br>• 5<br>• 5 | No records found. | No records found. | 186.000 |  |  |  |
| Exp     | Export All Data                  |                  |                   |                   |                   |         |  |  |  |
| Or      | Orientation Portrait 💽 🔛         |                  |                   |                   |                   |         |  |  |  |

G For issuing to another Karigar,

Click on Add

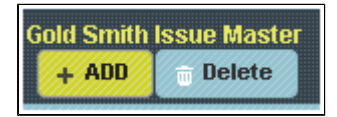

To the right side you have an option to Create Gold Smith Issue and follow the same Procedure

| Create Gold Sm | ith Issue                |
|----------------|--------------------------|
| Search Order   | 12                       |
| Karigar        | Select                   |
| Date*          | 12/2/16                  |
| Weight         |                          |
| Description    |                          |
| 🖙 Order        | 1;; Advance 1;; Old Gold |
| ✓ Issue        | Print Receipt            |
| V Issue        | Print Receipt            |

The following table will filled

|     | Gold Smith Issue Master<br>+ ADD |             |                   |                   |                   |         |  |  |
|-----|----------------------------------|-------------|-------------------|-------------------|-------------------|---------|--|--|
| ld  | Karigar                          | Date        | Order Id          | Advance Id        | Old Gold Id       | Weight  |  |  |
| 1   | SHAKSHI                          | 02-12-2016  | • 12<br>• 12      | No records found. | No records found. | 38.000  |  |  |
| 2   | PREETHI                          | 02-12-2016  | • 10<br>• 10      | No records found. | No records found. | 17.000  |  |  |
| 3   | KISHAN                           | 19-11-2016  | • 5<br>• 5<br>• 5 | No records found. | No records found. | 186.000 |  |  |
| Exp | Export All Data                  |             |                   |                   |                   |         |  |  |
| OI  | ientation                        | ortrait 🔷 🔻 | ) 🐕 🧕             |                   |                   |         |  |  |

**1** To **Delete the issue details** given to Karigar

Select the Name of Karigar in Table and Click on Delete

|     | Gold Smith Issue Master<br>+ ADD |            |                   |                   |                   |         |  |  |
|-----|----------------------------------|------------|-------------------|-------------------|-------------------|---------|--|--|
| ld  | Karigar                          | Date       | Order Id          | Advance Id        | Old Gold Id       | Weight  |  |  |
| 1   | SHAKSHI                          | 02-12-2016 | • 12<br>• 12      | No records found. | No records found. | 38.000  |  |  |
| 2   | PREETHI                          | 02-12-2016 | • 10<br>• 10      | No records found. | No records found. | 17.000  |  |  |
| з   | KISHAN                           | 19-11-2016 | • 5<br>• 5<br>• 5 | No records found. | No records found. | 186.000 |  |  |
| Exp | Export All Data                  |            |                   |                   |                   |         |  |  |
| 0   | Orientation Portrait 💽 💺 🗼       |            |                   |                   |                   |         |  |  |

The following table will Display as shown below.

|           | Gold Smith Issue Master<br>+ ADD  |            |                   |                   |                   |         |  |  |  |
|-----------|-----------------------------------|------------|-------------------|-------------------|-------------------|---------|--|--|--|
| ld        | Karigar                           | Date       | Order Id          | Advance Id        | Old Gold Id       | Weight  |  |  |  |
| 1         | SHAKSHI                           | 02-12-2016 | • 12<br>• 12      | No records found. | No records found. | 38.000  |  |  |  |
| 2         | KISHAN                            | 19-11-2016 | • 5<br>• 5<br>• 5 | No records found. | No records found. | 186.000 |  |  |  |
| Ex;<br>Oi | Export All Data       Orientation |            |                   |                   |                   |         |  |  |  |

Print receipt

Once the order is issued Click on Print Receipt

| Create Gold Si | nith Issue    |            |
|----------------|---------------|------------|
| Karigar        | PRRETHI       |            |
| Date*          | 11/28/16      |            |
| Weight         | 50.000        |            |
| Description    |               |            |
| t Order        | 🛬 Advance     | 1 Old Gold |
| 🗯 Print Rec    | eipt 🕒 Update |            |
|                |               |            |

The Receipt will generate as shown below.

| TIN:         | IN: ISSUE VOUCHER |          |   | Sri: PRR<br>8796<br>#26 E<br>MUM | Phone No:8796325416<br>ETHI<br>325416<br>BASHIM CIRCLE<br>BAI |
|--------------|-------------------|----------|---|----------------------------------|---------------------------------------------------------------|
| Receipt No:9 | Order No.         | 014 0-14 | N | Calif                            | Date:28/11/2016                                               |
| 22           | 0014              |          |   |                                  | 50                                                            |